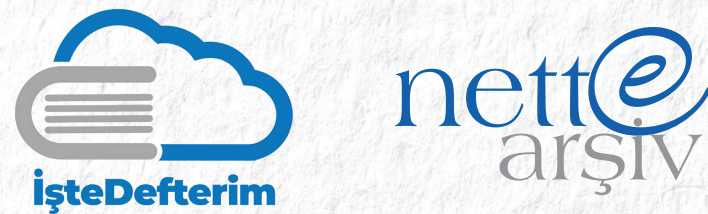

# İşteDefterim ve NetteArşiv "Bulutta İmzalama" Özelliği Kullanım Kılavuzu

Uyumlu Yazılım Firmasına "e-Defter Muvafakatnamesi" Verilmesi

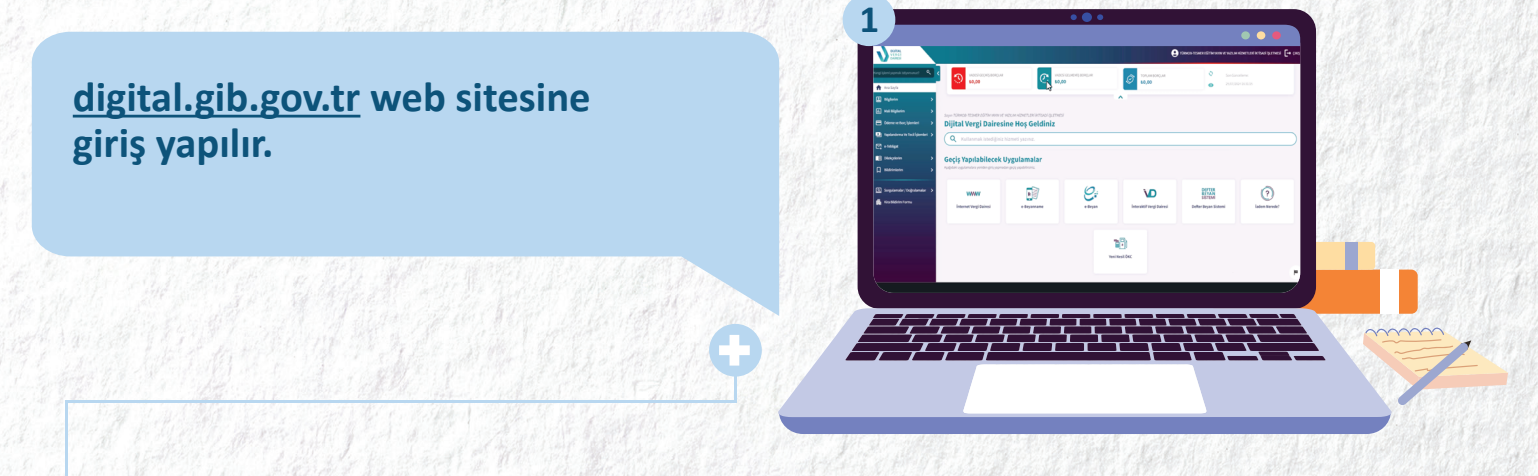

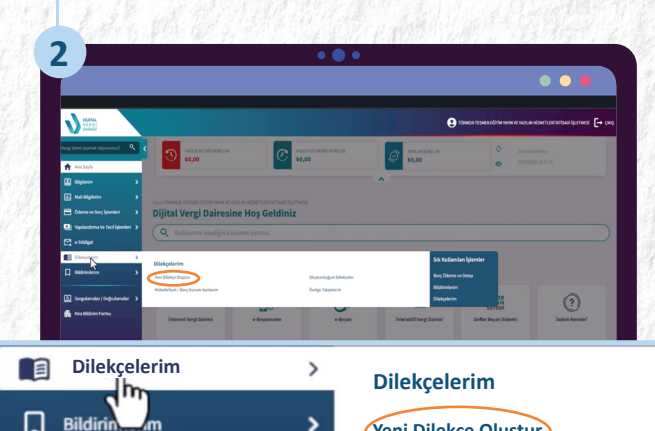

"Dilekçelerim" menüsünden "Yeni Dilekçe Oluştur" alt menüsüne tiklanır.

Dilekçe türlerinden "e-Defter Muvakatname İşlemleri" seçeneğindeki "İşlem Başlat" butonuna tıklanır.

Yeni Dilekçe Oluştur

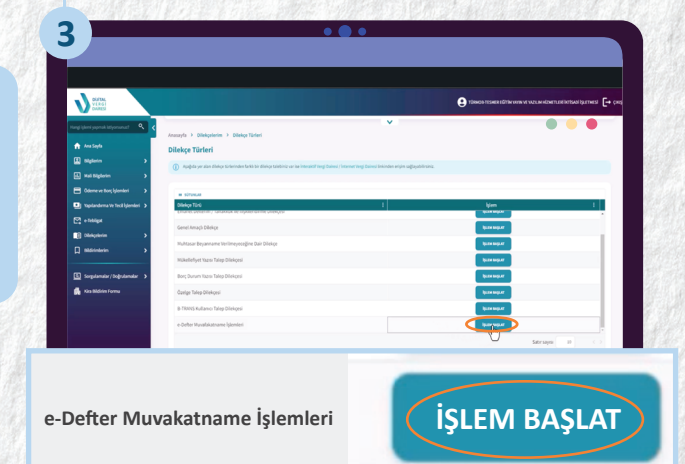

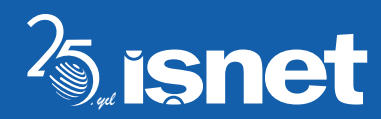

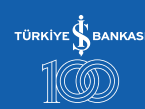

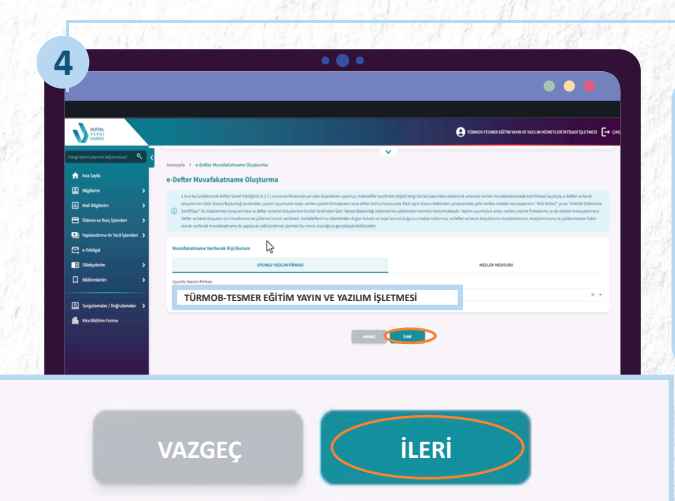

Uyumlu yazılım firması olarak "TÜRMOB Tesmer Eğitim Yayın ve Yazılım Hizmetleri İşletmesi" seçilir ve "İleri" butonuna tıklanır.

5

**V** 

"e-Defter Muvakatname Özeti" görüntülenir, kontrolünüzün ardından "Onayla" butonuna tıklanır.

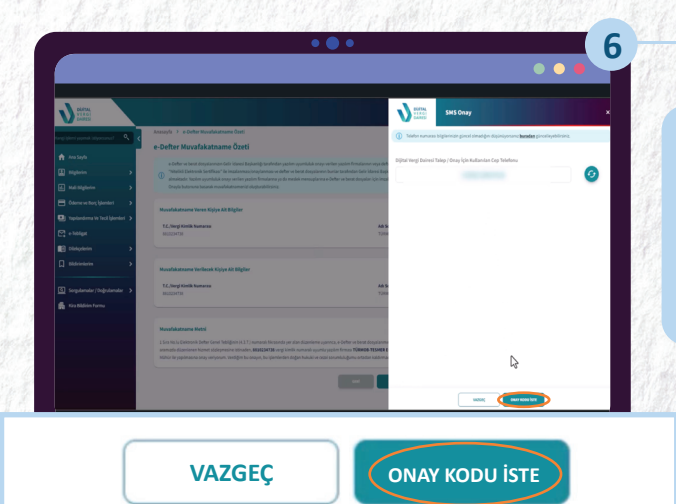

### Açılan "SMS Onay" sayfasında "Onay Kodu İste" butonuna tıklanır.

Muvakatname İşlemleri tamamlanmış olur.

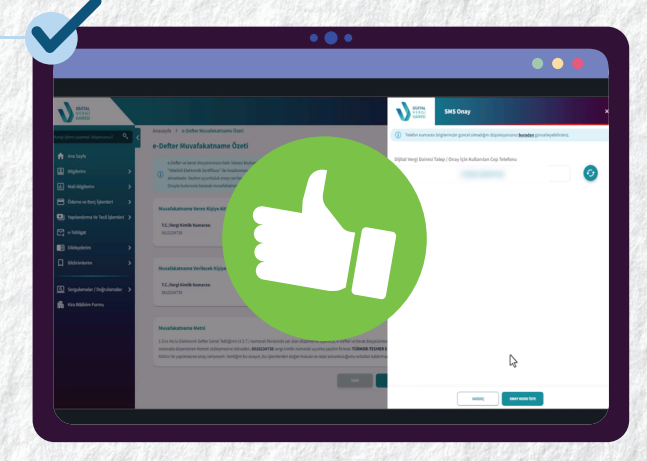

ONAYLA

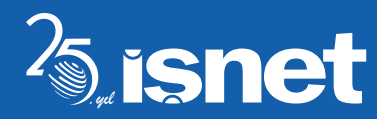

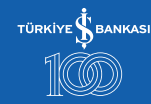

#### Luca e-Defter Uygulamasında NetteArşiv veya İşteDefterim Giriş Bilgilerinin Tanımlanması

### "Luca e-Defter" uygulaması açılır, "Kullanıcı Bilgileri" ile giriş yapılır.

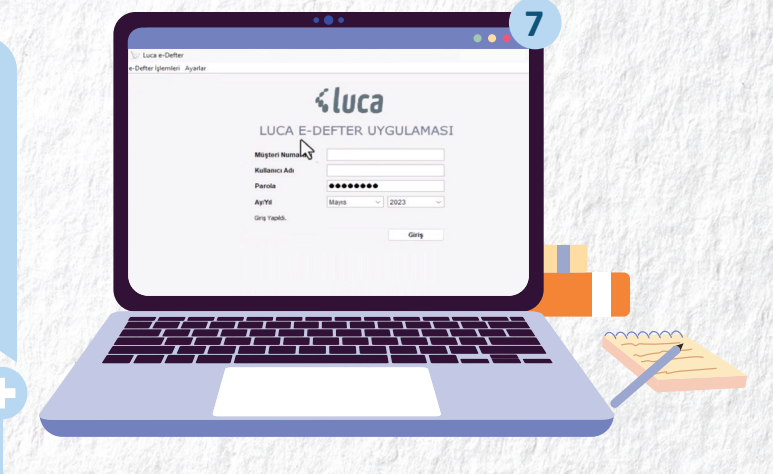

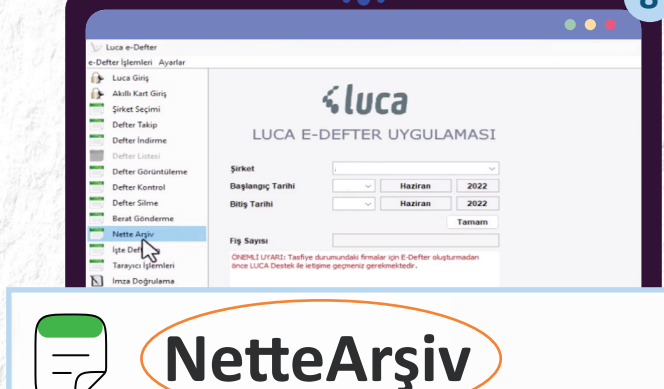

Mali mühür veya e-İmza kullanmadan e-Defter gönderimi yapacağınız program seçilir. NetteArşiv üyeliği olan firmalar için "NetteArşiv", İşteDefterim üyeliği olanlar için "İşteDefterim" menüsüne giriş yapmalıdır.

NetteArşiv menüsü seçilirse NetteArşiv'e giriş yaparken kullandığınız "Şirket, Müşteri No, TC Kimlik No, Şifre" girişi yapılır ve "Bilgileri Kaydet" butonuna tıklanır.

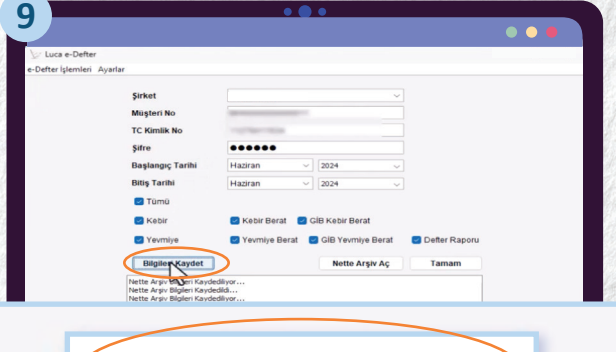

Bilgileri Kaydet

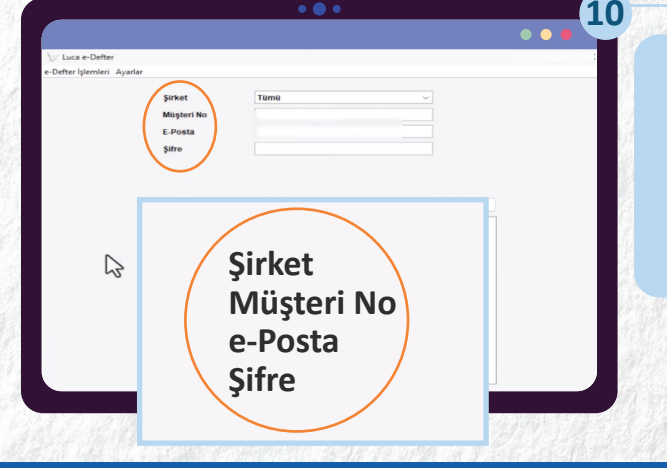

İşteDefterim menüsü seçilirse İşteDefterim'e giriş yaparken kullandığınız "Şirket, Müşteri No, e-Posta, Şifre" girişi yapılır.

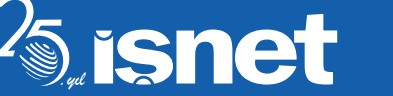

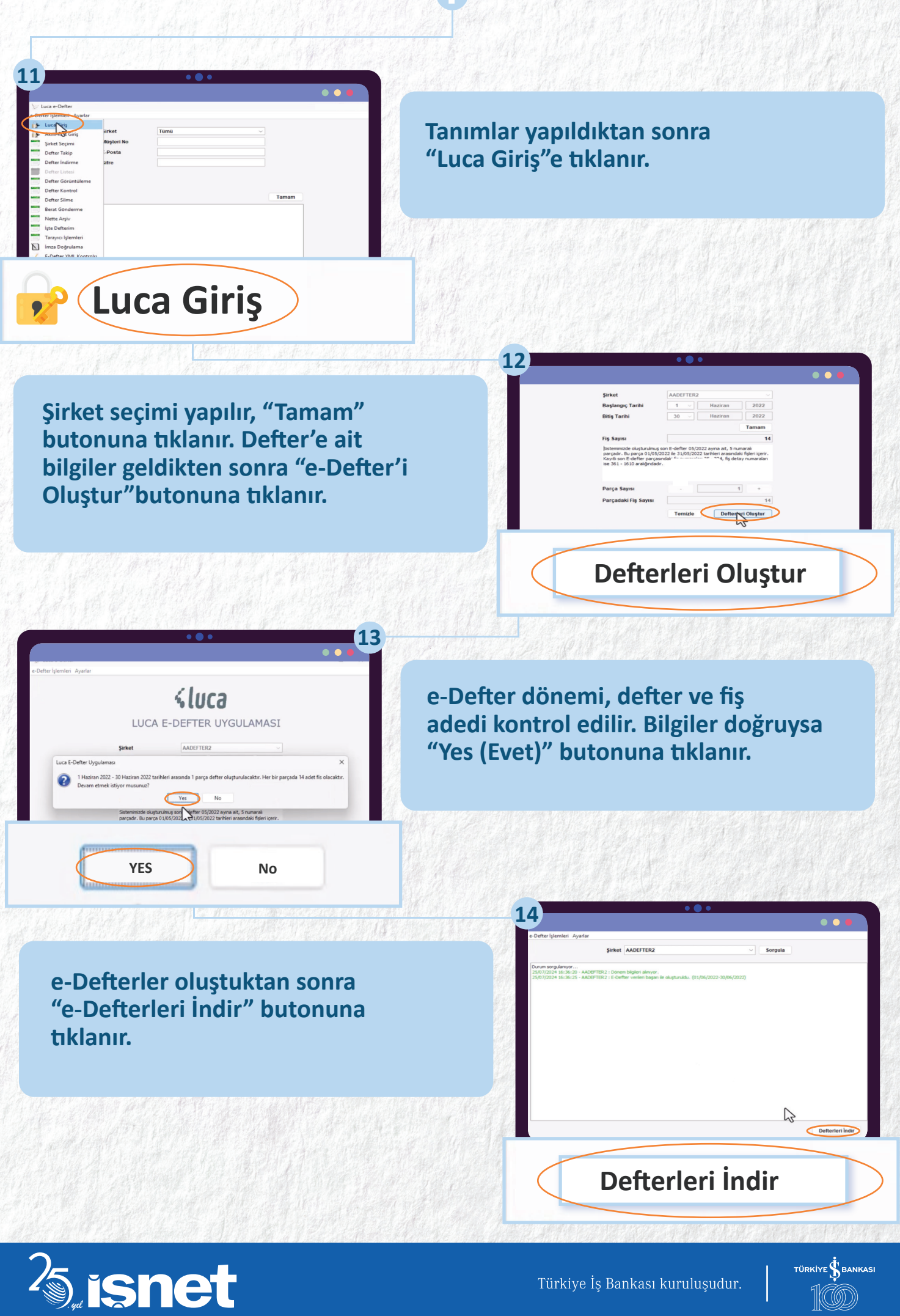

TÜRKİYE 💃 BANKASI 100

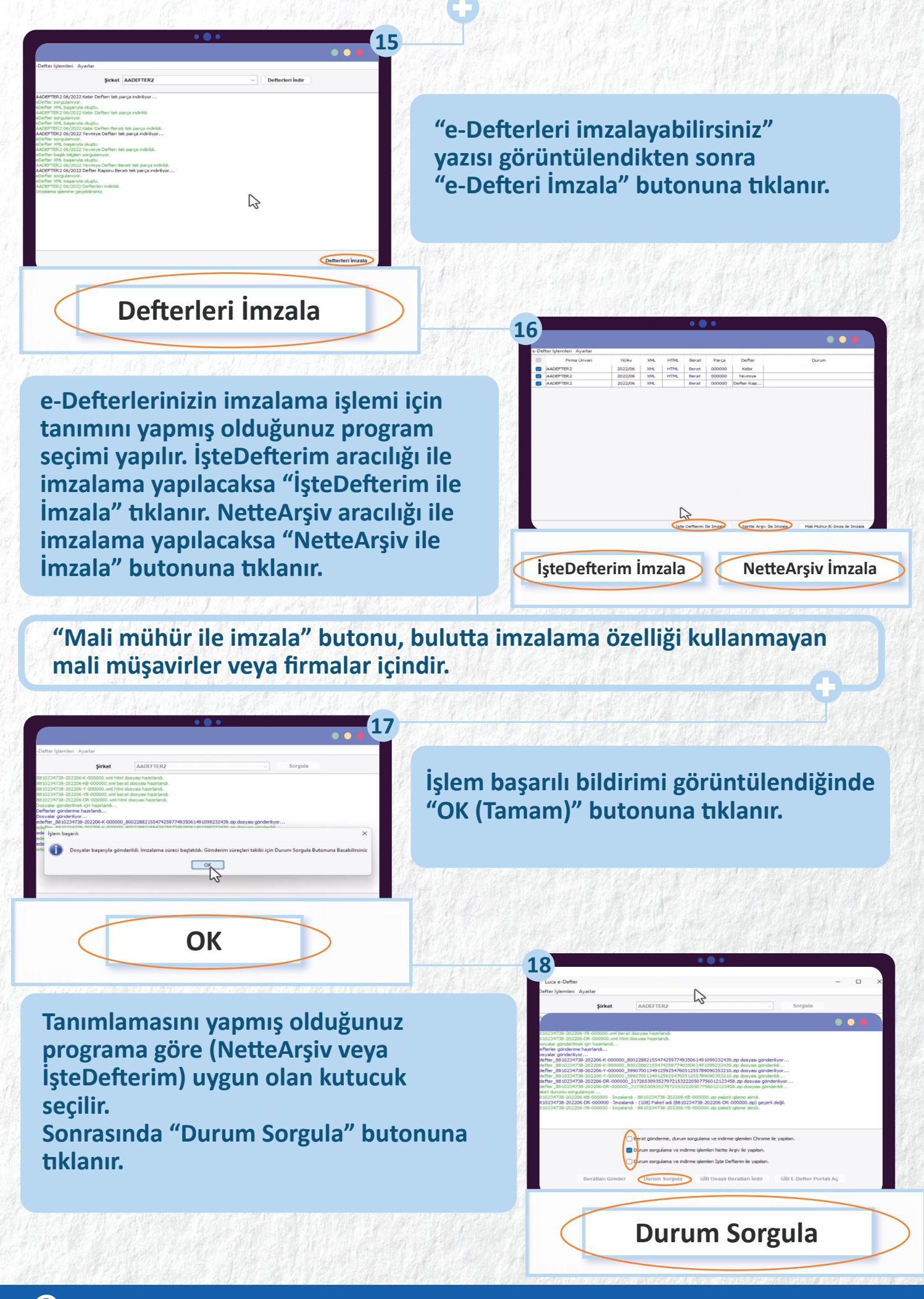

<sup>2</sup>5 isnet

Türkiye İş Bankası kuruluşudur.

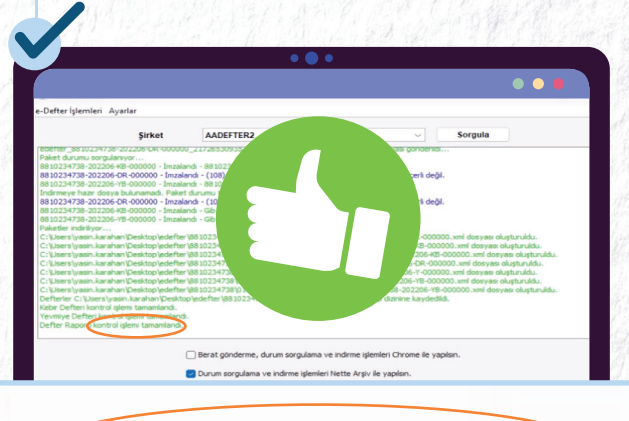

Kontrol işlemi tamamlandı

Kebir defteri, yevmiye defteri ve defter raporu "Kontrol işlemi tamamlandı" bildirimleri görüntülendiğinde e-Defter imzalama işlemi başarıyla gerçekleşir.

#### Bilgilendirme

NetteArşiv veya İşteDefterim sistemlerine giriş yapılarak, "e-Defter Listesi" menüsünden imzalaması tamamlanan e-Defterlerin kontrol işlemi yapılabilir.

## e-Defter Listesi

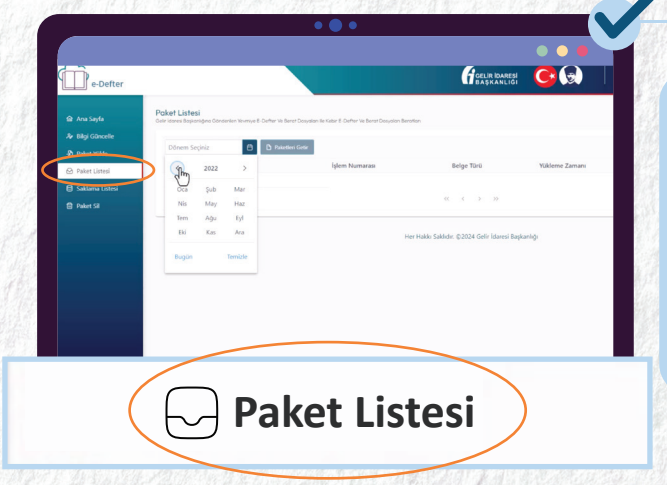

GİB üzerinden de (<u>edefter.gib.gov.tr</u>) "Paket Listesi" menüsünden ilgili defterin dönemi seçilerek, defterin imza ve gönderim kontrolü yapılabilir.

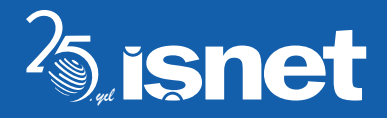

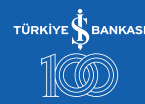

?

A Indir(zip)

Indir(zip)
Indir(zip)